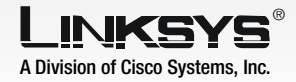

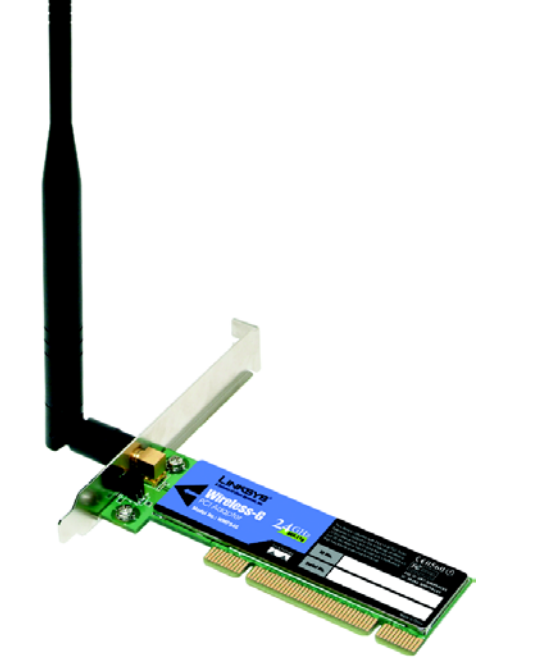

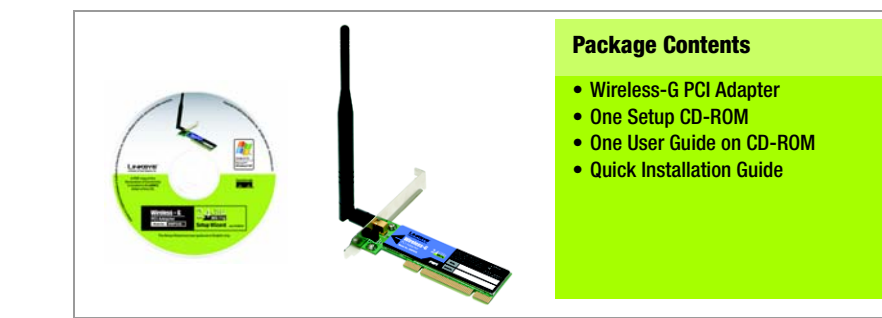

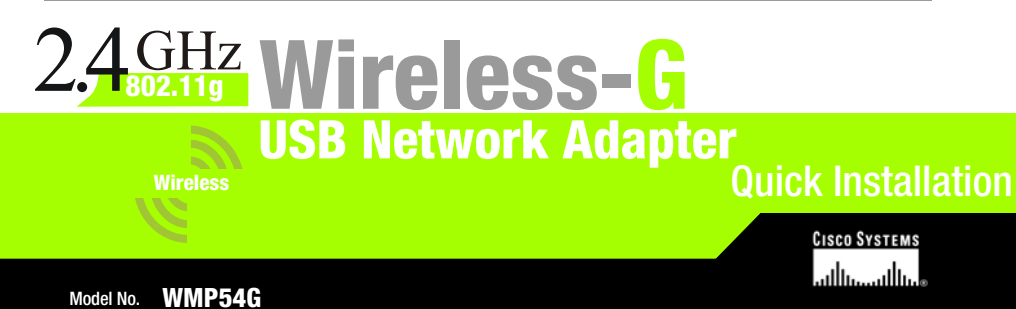

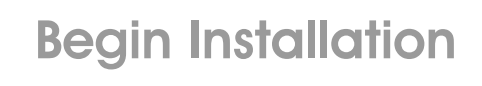

IMPORTANT: Do not connect the Adapter to Your PC until you are instructed to do so in Step 2 or the Adapter will not install correctly.

The USB Network Adapter is installed and set up using the Setup Wizard that comes on the CD enclosed.

- To begin, insert the **Setup** Wizard CD-ROM into your CD-ROM drive. The Setup Wizard should run automatically, and the Welcome screen should appear.
- B To install the Adapter, click Click Here to Start on the Welcome screen.
- After reading the License Agreement, click Next to continue the installation and Windows will begin copying the files onto your PC.
- The Setup Wizard will now prompt you to install the Adapter into your PC. Click Next and your PC will power down.

Proceed to Step 2.

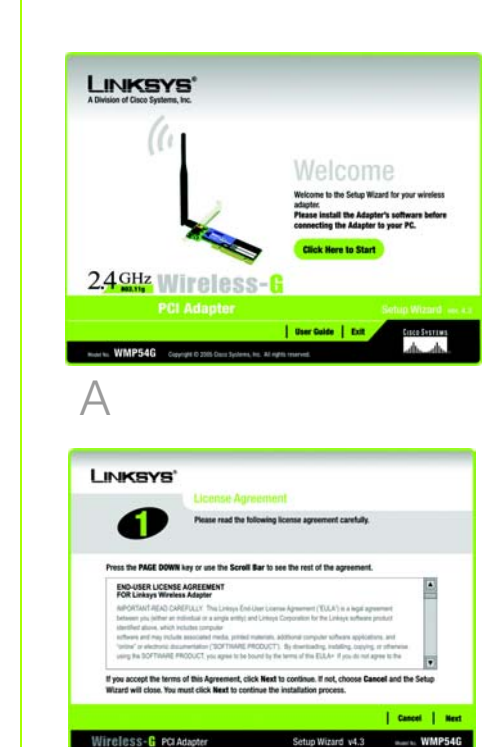

С

**IMPORTANT:** Make sure to turn off the power to your PC before opening the case to prevent possible electrical shock to you or damage to the PC.

- Before connecting the PCI ered down.
- B Open your PC case and for instructions.
- E Power on your desktop PC.

Proceed to Step 3.

# **Connect the Adapter**

Adapter to your PC, make sure that your desktop PC is pow-

locate an available PCI slot on the motherboard. Check with vour computer manufacturer

Slide the PCI Adapter into the PCI slot. Make sure that all of its pins are touching the slot's contacts. You may have to apply a bit of pressure to slide the adapter all the way in. After the adapter is firmly in place, secure its fastening tab to your PC's chassis with a mounting screw. Then, close your PC.

Attach the external antenna to the adapter's antenna port.

#### LINKSYS

Power off the PC and connect the Adapt

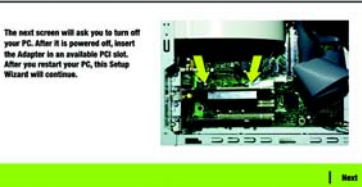

## Connecting the Adapter

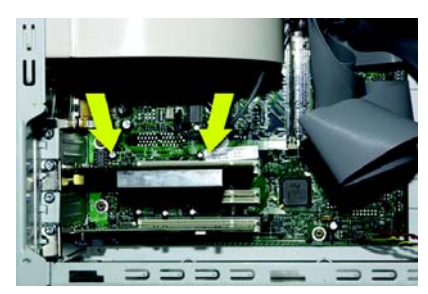

# Installing the Adapter

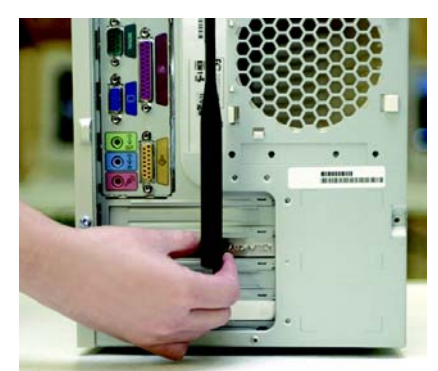

### Positioning the Antenna

The next screen to appear will be the Available Wireless Network screen. From this screen, you can launch one of the three setup methods.

**IMPORTANT:** For Quick Installation, use this document only if your network appears on the Available Wireless Network screen.

SecureEasySetup: If you are utilitizing SecureEasySetup, click the SecureEasy-Setup button and follow the on screen prompts.

Manual Setup: If you are utilitizing Manual Setup, click the Manual Setup button and follow the on screen prompts.

### Setting Up the Adapter with **Available Networks**

On the Available Wireless Network screen, the available networks are listed in the center table by SSID. Select the wireless network you wish to connect to and click the **Connect** button. (If you do not see your network listed, you can click the **Refresh** button.)

If the network utilizes wireless security. you will need to configure security on the Adapter. If not, you will be taken directly to the Congratulations screen, shown in Step B.

| Creating                        | Creating a Profile         |                        |                                 |                                                              |                                     |  |
|---------------------------------|----------------------------|------------------------|---------------------------------|--------------------------------------------------------------|-------------------------------------|--|
| Available                       | Wirel                      | iss Ne                 | twork                           |                                                              |                                     |  |
| Please select<br>If you are not | the wireles<br>sure, selec | s network<br>the wirel | that you want<br>ess network wi | to connect to, then click Ca<br>th the strongest signal stre | exect button to continue.<br>right. |  |
| SSID                            | CH                         | Signal                 | Security                        | MAC Address                                                  |                                     |  |
|                                 |                            | 100%                   | Disabled                        | 00-02-00-30-02-88                                            |                                     |  |
| Sinksys                         |                            |                        | WPA (TRIP)                      | 00-02-00-30-02-AA                                            |                                     |  |
| linksys-g                       |                            | 100%                   |                                 |                                                              |                                     |  |
| linksys-g<br>linksys-g          | :                          | 100%                   | WEP (\$4-54)                    | 00-02-20-30-02-AA                                            | -                                   |  |
| linksys-g<br>linksys-g          | :                          | 100%                   | WEP (64-54)                     | 00-02-00-30-02-AA                                            | Secure Levy Setup                   |  |

Available Wireless Network

If wireless security has been enabled on this network, you will see a wireless security screen. If your network utilizes WEP (Wired Equivalent Privacy) encryption, the WEP Key Needed for Connection screen will appear. If your network utilizes WPA Personal (Wi-Fi Protected Access), the WPA Personal Needed for Connection screen will appear. If your network utilizes PSK2 (Pre-Shared Key 2) encryption, the PSK2 Key Needed for Connection screen will appear.

LINKSYS

WEP Key 1

WEP Key Needed for Connecti

rk has WEP encryption enabled. To connect to this network, select the level of WEI e required passphrase or WEP key in the appropriate field below. Then click the

WEP Key Needed

To use WEP encryption, select 64-bit or 128-bit

te Passphrase is case-sensitive and should be no more an 16 characters in length.

When entering this manually, it should be 10 characters for 64-bit encryption or 26 characters for 128-bit encryption. Valid hexadecimal characters are "A" through "F" and numbers "0" through "S".

Cancel | Conne

#### WEP Key Needed for Connection

Select 64-bit or 128-bit.

Then, enter a passphrase or WEP kev.

**Passphrase** - Enter a passphrase in the Passphrase field. This is casesensitive and should not be longer than 16 alphanumeric characters. It must match the passphrase of vour other wireless network devices and is compatible with Linksvs wireless products only. (Non-Linksys wireless products, require a WEP key to be entered.) WEP Key - The WEP key must match the WEP key of your wireless network, For 64-bit encryption, enter exactly 10 hexadecimal characters. For 128-bit encryption, enter

exactly 26 hexadecimal characters. Valid hexadecimal characters are "0" to "9" and "A" to "F".

Then, click **Connect** and proceed to Step B.

#### WPA Personal Needed for Connection

**Encryption** - Select the type of algorithm you want to use, **TKIP** or **AES**, from the Encryption dropdown menu. **Passphrase** - Enter a Passphrase of 8-63 characters in the Passphrase field. The longer and more complex your Passphrase is, the more secure vour network will be.

Click **Connect** and go to Step B.

### **PSK2** Needed for Connection

ters in the Passphrase field.

Click **Connect** and go to Step B.

vour network.

R

#### **Congratulations! Setup is complete.**

**NOTE:** After the Adapter is installed, the Wireless Network Monitor screen will open and its icon will appear in your PC's system tray. Double-click the icon if you want to open the Wireless Network Monitor for finding available wireless networks or making additional configuration changes.

Enter a Passphrase of 8-63 charac-

After the Adapter has been configured for the network, the Congrat*ulations* screen will appear. Click **Connect to Network** to connect to

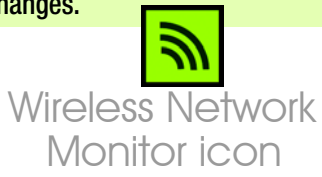

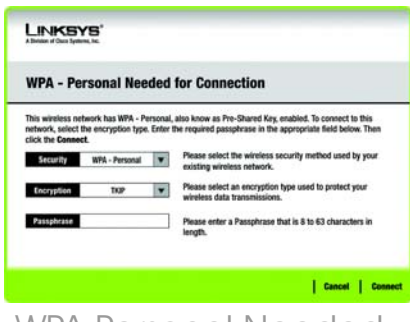

### WPA Personal Needed

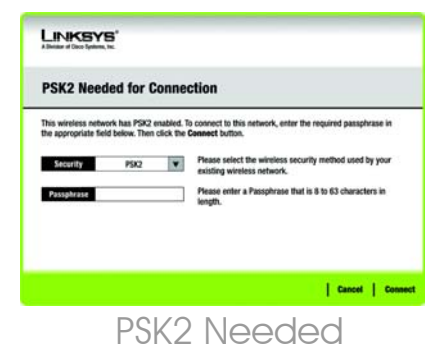

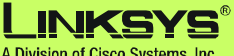

A Division of Cisco Systems, Inc.

For additional information or troubleshooting help, refer to the User Guide on the Setup CD-ROM. You can also call or email for further support.

**24-hour Technical Support** 800-326-7114 (toll-free from US or Canada) E-mail Support support@linksys.com Website http://www.linksvs.com or http://support.linksys.com **RMA (Return Merchandise Authorization)** http://www.linksys.com/support FTP Site ftn://ftn.linksvs.com Sales Information 800-546-5797 (800-LINKSYS)

Linksys is a registered trademark or trademark of Cisco Systems, Inc. and/or its affiliates in the U.S. and certain other countries. Copyright © 2005 Cisco Systems, Inc. All rights reserved.

wmp54gv4-qi-50420NC BW